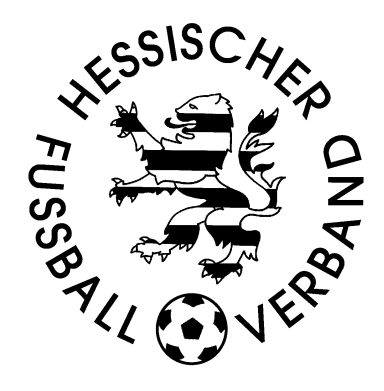

# DFBnet-Spielbericht Fotoupload

## Stand: 24.02.2023

## Inhaltsverzeichnis

| 1 | Einl | leitung                                                | .1 |
|---|------|--------------------------------------------------------|----|
| 1 | .1   | Voraussetzungen für den Fotoupload                     | .1 |
| 1 | .2   | Ergänzung von Fotos nach Erstellung des Spielberichts  | .1 |
| 2 | Um   | setzung des Fotouploads im elektronischen Spielbericht | .1 |
| 2 | .1   | Hinweismeldung bei fehlendem Foto                      | .1 |
| 2 | 2    | Foto Aufnehmen und Hochladen                           | .2 |

#### 1 Einleitung

Der elektronische Spielbericht wurde um die erste Ausbaustufe eines Fotouploads ergänzt. Dabei richtet sich der Fotoupload an die Mannschaftsverantwortlichen mit der Möglichkeit Spielerfotos innerhalb des Spielberichtes auch kurzfristig vor Spielbeginn hochzuladen.

#### Voraussetzungen für den Fotoupload 1.1

Damit ein Foto im Spielbericht hochgeladen werden kann, müssen folgende Bedingungen erfüllt sein:

- Die Spieler\*innen besitzen kein Spielerfoto ODER die Spieler\*innen besitzen ausschließlich Spielerfotos, die zum Tagesdatum hochgeladen worden sind
- Die Spieler\*innen befinden sich in der Aufstellung oder auf der Ersatzbank ODER in der Teilnehmerliste eines Sammelspielberichts
- Die Mannschaftsverantwortlichen haben die Detailansicht der Spieler\*innen aufgerufen

## 1.2 Ergänzung von Fotos nach Erstellung des Spielberichts

In der Vergangenheit wurden mit der Anlage des elektronischen Spielberichts die bis dahin in der Spielberechtigungsliste hochgeladenen Fotos in die Mannschaftsaufstellung geladen.

Wurden Spielerfotos nach der Ersterstellung des Spielberichts in die Spielberechtigungsliste geladen, wurden diese nicht im Spielbericht angezeigt. Mit der neuen Version werden auch diese Spielerfotos in die Aufstellung übernommen.

#### 2 Umsetzung des Fotouploads im elektronischen Spielbericht

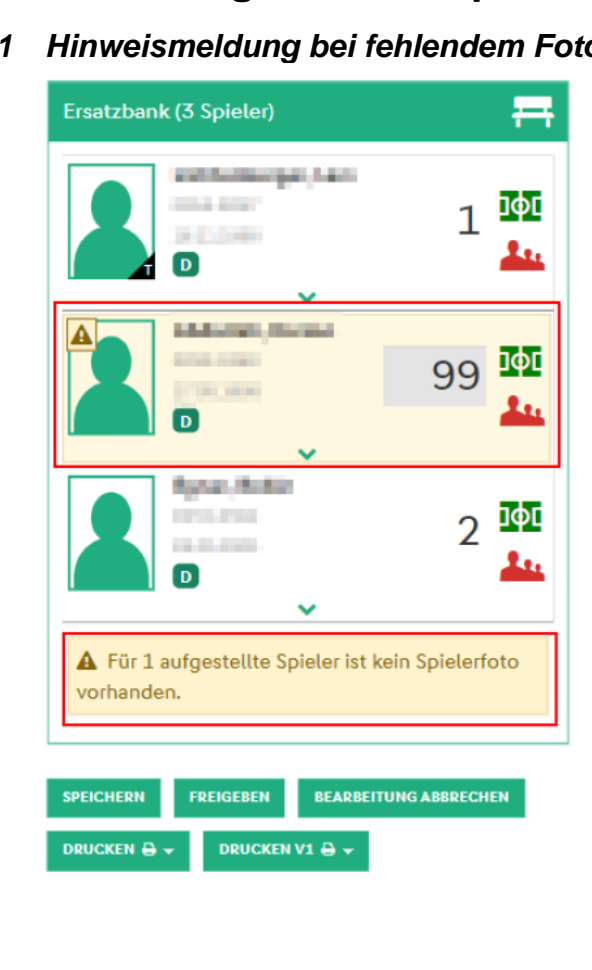

#### 2.1 Hinweismeldung bei fehlendem Foto

Werden Spieler\*innen in den Spielbericht geladen, die o.g. Bedingungen erfüllen, so erhalten die Mannschaftsverantwortlichen die Hinweismeldung "Für n aufgestellte Spieler ist kein Spielerfoto vorhanden". Zusätzlich dazu werden die betroffenen Spieler\*innen markiert (A) im oberen linken Bereich des Bildes).

| 2.2 | aden                                                                                                    |                                  |
|-----|----------------------------------------------------------------------------------------------------|----------------------------------|
|     | 9                                                                                                    | 9 <mark>101</mark><br><b>4</b> 1 |
|     | K T 👁<br>Kapitān Torwart Offentlich                                                                                                    | <i>∲</i><br>Details              |
|     | <b></b> (99)                                                                                                    | Ħ                                |
|     | Pflicht ab   Pssnummer   Cohurtet   Passnummer   Cohurtet   Passnummer   Cohurtet   Passnummer   Cohurtet                                                                                                    |                                  |
|     | Spielerfoto aktualisieren                                                                                                    | ×                                |
|     | Image: Second state   Image: Second state   Image: Second sta |                                  |
|     |                                                                                                    |                                  |
|     |                                                                                                    |                                  |
|     | SG HD-Kirchheim ()                                                                                                    |                                  |
|     | Foto aufnehmen                                                                                                    |                                  |
|     | Fotomediathek (                                                                                                    |                                  |
|     | Durchsuchen                                                                                                    |                                  |

Durch Anklicken von vird unter dem Spieler das Menü zum Aufrufen der Details aufgeblendet.

In der Detailansicht der Spieler\*innen wird das "Kamerasymbol" angeboten, wenn zu diesem Zeitpunkt ein Foto hochgeladen werden darf.

Über Klick auf das "Kamerasymbol" (s.o.) werden die Optionen zur Aufnahme eines Fotos oder Auswahl aus der Mediathek angeboten. Wird die Aktion über den Desktop ausgeführt, so wird direkt der Explorer geöffnet und die Mannschaftsverantwortlichen können aus den vorhandenen Fotos wählen.

Abbrechen

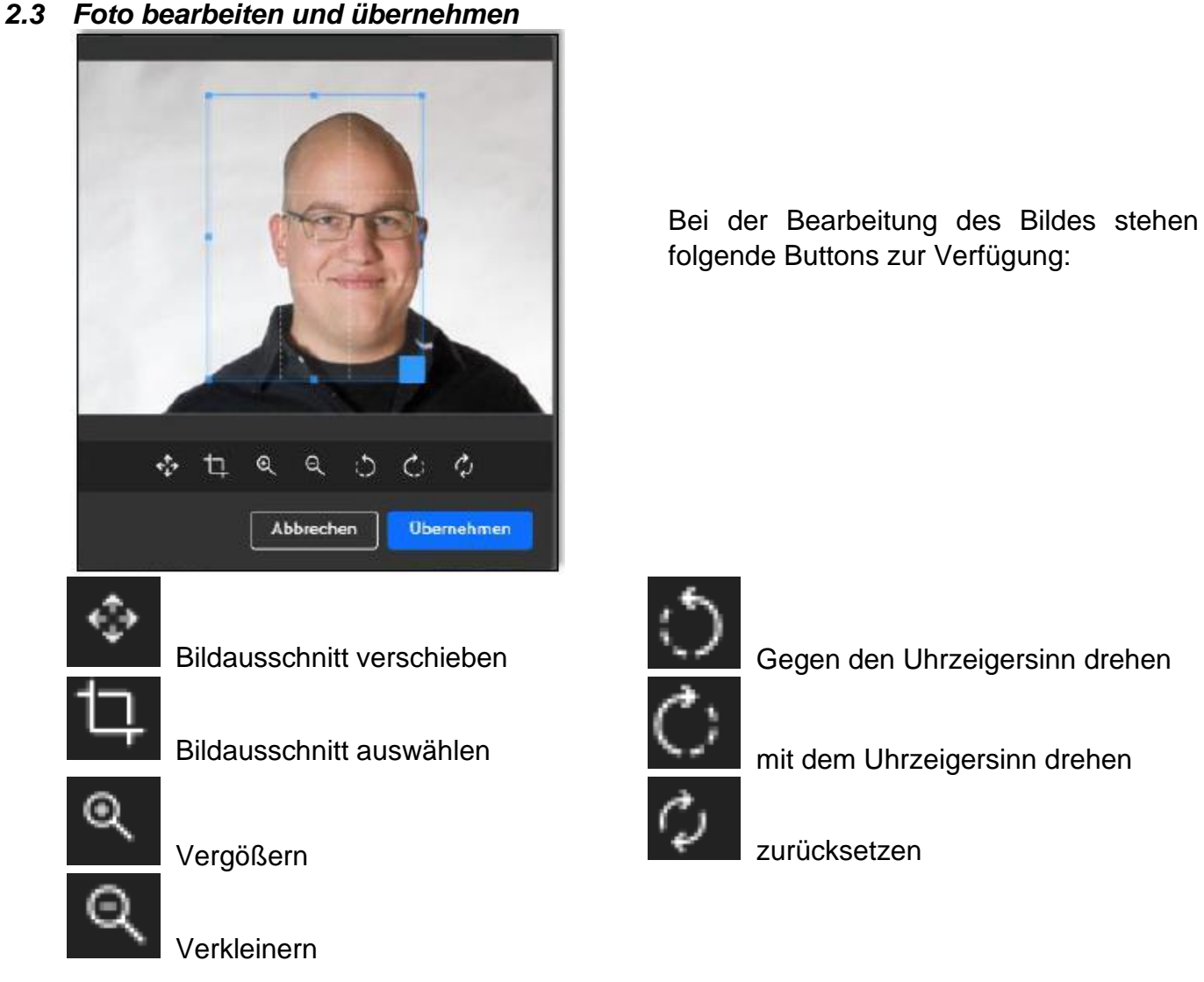

Nach erfolgreicher Bearbeitung und dem Klick auf "Übernehmen" wird das angepasste Foto in der Auswahl angezeigt.

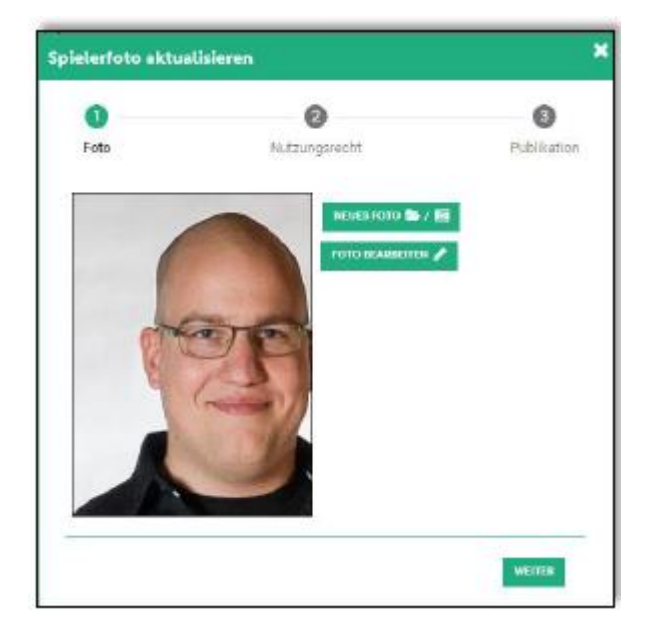

Jetzt stehen die Möglichkeiten offen ein neues Foto auszuwählen, das aktuelle Foto zu bearbeiten oder über "Weiter" das aktuelle Foto in der weiteren Auswahl zu behalten.

Mit Klick auf "Weiter" werden die Mannschaftsverantwortlichen zu den bereits bekannten Nutzungsrechten geleitet.

### 2.4 Nutzungsrechte definieren

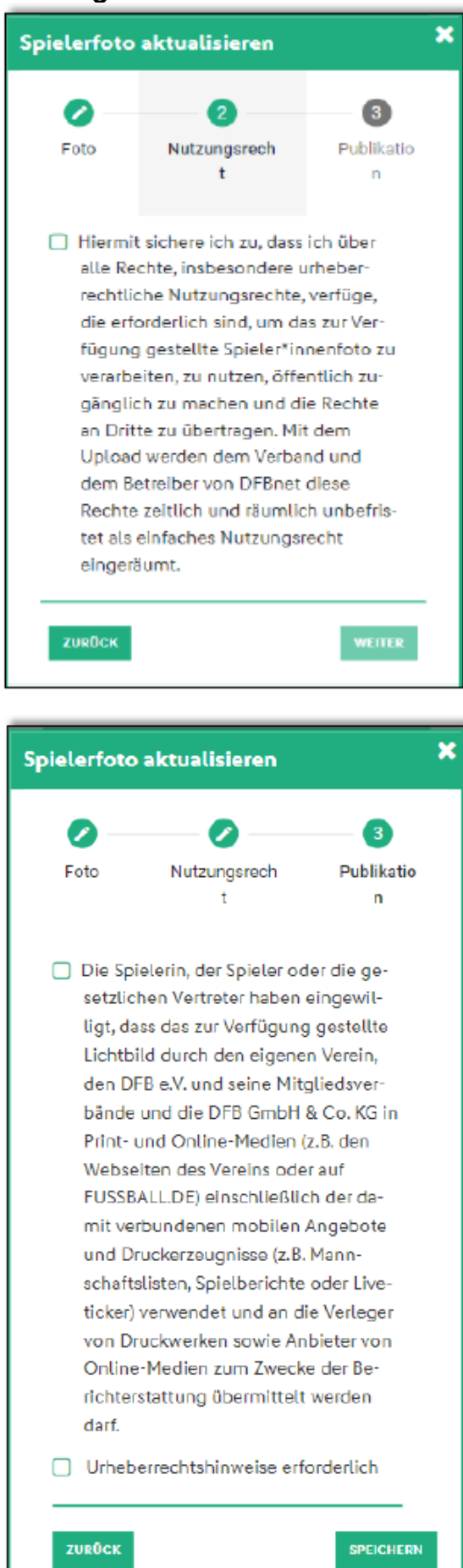

Die Definition der Nutzungsrechte ist wie in der Spielberechtigungsliste eine Pflichtangabe (anhaken und weiter anklicken).

Im Anschluss an die Nutzungsrechte werden die Wahlfelder der Publikation abgefragt. Auch hier verhält sich die Auswahl wie es bereits aus der Spielberechtigungsliste bekannt ist.

Nach dem Klick auf "Speichern" wird das Bild an den Spieler\*innen gespeichert und ist über den Fotopool ebenfalls einsehbar. In der Historie der Spieler\*innen wird der genutzte Weg ebenfalls dokumentiert und ist so nachvollziehbar.

## 2.5 Sonderbehandlung bei Spielgemeinschaften

Wie bereits in der Spielberechtigungsliste, wurde die Sonderbehandlung bei Spielgemeinschaften implementiert. Dabei erhalten die Mannschaftsverantwortlichen eine weitere Auswahlseite angeboten. Hier kann nun die Gültigkeit des Fotos gewählt werden.

| Spielerfoto aktualisieren 🗶                                                                                                    |                                                           |             |                   |  |  |  |  |
|----------------------------------------------------------------------------------------------------|-----------------------------------------------------------|-------------|-------------------|--|--|--|--|
| 0                                                                                                    | 0                                                         |             | 4                 |  |  |  |  |
| Foto                                                                                                    | Nutzungsrecht                                             | Publikation | Spieigemeinschaft |  |  |  |  |
| Bitte legen Sie fest, für welche Mannschaften das Foto gespeichert wird.<br>Wählen Sie auch die Mannschaften des beteiligten Vereins, wenn der<br>Spieler auf dem Foto ein Trikot des beteiligten Vereins trägt. |                                                           |             |                   |  |  |  |  |
| Für alle                                                                                                    | Für alle Spielgemeinschaften mit dem federführende Verein |             |                   |  |  |  |  |
| Für alle weiteren Mannschaften des beteiligten Vereins                                                                                                    |                                                           |             |                   |  |  |  |  |
| ZURŪCK                                                                                                    |                                                           |             | SPEICHERN         |  |  |  |  |

# 3 Bild- und Textnachweis

Alle Bilder und Teile der Texte wurden den Freigabemitteilungen der DFB GmbH & Co KG zu dem Release 8.90 SR1 des DFBnet entnommen.